## Wings Ürünlerinde Thinfinity3.0 Yönetim Paneli

2.74.00.00 versiyon ile Thinfinity v3.0 a geçiş yapılmaktadır. Bu geçiş ile birlikte Wings ürünlerinde Yönetim paneli arayüzü değişmektedir. Arayüz değişimi ile birlikte belirli bilgiler yeniden tanımlanmalıdır.

**General** sekmesinde port numarası öndeğer 6580 olarak gelir. Bu nedenle 6580 harici port kullanılıyorsa yeniden tanımlanmalıdır.

| Logo         | Tiger V     | Vings Server                             |                              | 11               |            | _    |       |
|--------------|-------------|------------------------------------------|------------------------------|------------------|------------|------|-------|
| Help<br>eral | Sessions    | Authentication Applications              | s Folders Protection         | Services License |            |      |       |
|              |             |                                          | IGER                         |                  | ncs        |      |       |
|              |             |                                          |                              |                  |            |      |       |
| 3indir       | ngs<br>Type | Host Name                                | Port IP Address              | Certificate      | Redirect   |      |       |
|              | HTTP        | *                                        | 6580 *                       |                  |            |      |       |
|              | Ding        | ling                                     |                              |                  |            | ~    |       |
|              | DIR         | ing                                      |                              |                  |            |      |       |
|              |             | Protocol: HTTP                           | ~                            |                  |            |      |       |
|              |             | Bind to IP: (All un<br>Host name:        | hassigned)                   | ~                | Port: 6580 |      |       |
| L<br>I       |             | SSL                                      |                              |                  |            |      |       |
|              | <u>.</u>    | Certificate:                             |                              | ~                | View New   | ro   | wse   |
|              | E           | Redirect incoming requests t             | to this URI                  |                  |            | rk I | D     |
| L            | R           | URL:                                     |                              |                  |            |      |       |
|              |             | Example: https<br>Status code: Found (3) | s://www.mycompany.com<br>02) | /<br>~           |            |      |       |
|              | She         | i ound to                                | /                            |                  |            | _    | Close |
|              |             |                                          |                              |                  |            |      |       |

**Sessions** sekmesinde 2.74.00 sürüme geçiş ile Username ve Password bilgilerinin boş gelmesi durumunda versiyon geçişi öncesi kullanılan bilgiler yeniden tanımlanmalıdır.

| 合 Log                       | o Tiger Wi                                                          | ngs Server                                                                            |                                                                      |                                        |                                           |                                    |                                            |                                                   |                                    | -                             |                                       | ×       |
|-----------------------------|---------------------------------------------------------------------|---------------------------------------------------------------------------------------|----------------------------------------------------------------------|----------------------------------------|-------------------------------------------|------------------------------------|--------------------------------------------|---------------------------------------------------|------------------------------------|-------------------------------|---------------------------------------|---------|
| File Help                   | 0                                                                   |                                                                                       |                                                                      |                                        |                                           |                                    |                                            |                                                   |                                    |                               |                                       |         |
| General                     | Sessions                                                            | Authentication                                                                        | Applications                                                         | Folders                                | Protection                                | Services                           | License                                    |                                                   |                                    |                               |                                       |         |
| Lo<br>thi<br>Yo<br>ch<br>nu | ogo Tiger V<br>is session<br>uu can con<br>ose to bal<br>imber of W | Vings requires<br>among all con<br>figure Logo Tig<br>ance memory u<br>/indows sessio | at least one<br>nected users<br>er Wings to r<br>usage/perfor<br>ns. | interactiv<br>s.<br>un unde<br>mance b | e Windows<br>r an alterna<br>y configurin | session.<br>te Windov<br>g one ses | By default i<br>vs session<br>ssion per us | t uses the co<br>or, if you ins<br>ser or distrib | onsole s<br>talled the<br>ute user | ession,<br>e Gatew<br>s even! | , sharing<br>yay, you ca<br>y among a | in<br>a |
|                             |                                                                     | Mode: Sh                                                                              | ared Windows                                                         | Session                                |                                           |                                    |                                            |                                                   | $\sim$                             |                               |                                       |         |
|                             | ⊖ Use<br>● Use                                                      | the current inter                                                                     | active session                                                       | or consol                              | e                                         |                                    |                                            |                                                   | Aut                                | ologon                        |                                       |         |
|                             | >                                                                   | Username:                                                                             |                                                                      |                                        |                                           |                                    |                                            |                                                   |                                    |                               |                                       |         |
|                             |                                                                     | Password:                                                                             |                                                                      |                                        |                                           |                                    |                                            |                                                   |                                    | Test                          |                                       |         |
|                             | Use                                                                 | VirtualUI's logge                                                                     | d-in credential                                                      | s                                      |                                           |                                    |                                            |                                                   |                                    |                               |                                       |         |
|                             |                                                                     |                                                                                       |                                                                      |                                        |                                           |                                    |                                            |                                                   |                                    |                               |                                       |         |
|                             | Show Log                                                            |                                                                                       |                                                                      |                                        |                                           |                                    |                                            | Ap                                                | ply                                |                               | Close                                 |         |

**Applications** sekmesinde Reconnection timeout değeri, Thinfinity v3 geçişi ile öndeğer 60 olarak gelir. 2.74.00.00 versiyon geçişi öncesi farklı bir değer tanımlandı ise güncellenmelidir.

| Elogo 🏠 | Tiger Wings Ap                                                             | plicatio    | n Profiles   | Editor                     |                     |             | —        |       | × |
|---------|----------------------------------------------------------------------------|-------------|--------------|----------------------------|---------------------|-------------|----------|-------|---|
|         | Name:                                                                      | Tiger Wi    | ings         |                            |                     |             |          |       |   |
|         | Virtual Path:                                                              | LogoTig     | erWings      |                            |                     |             |          |       |   |
|         | Home Page: C:\Program Files (x86)\LOGO\TigerWingsEnterprise\web\index.html |             |              |                            |                     |             |          |       |   |
|         | Access Key: v7LhMryvgB5PUdO6xvpltLo@8xSVz8nTCZDbsdzVmkR3dgq                |             |              |                            |                     |             |          | -     |   |
|         | Icon:                                                                      | ÷           |              | Application       Web Link |                     |             |          |       |   |
|         |                                                                            | 🗸 Defa      | ult applicat | ion                        | Visible             |             |          |       |   |
| Canada  | Conden Kolo   Dee                                                          |             | Destriction  |                            |                     |             |          |       |   |
| ][      |                                                                            |             |              |                            |                     |             |          |       |   |
|         |                                                                            |             |              |                            |                     |             |          |       |   |
|         | Program path an                                                            | id file nan | ne:          |                            |                     |             |          |       |   |
|         | C: Program Files                                                           | s (x86)\L   | OGO\Tiger    | WingsEnterpris             | e\TigerWingsWeb.exe |             |          | Open  |   |
|         | Arguments:                                                                 |             |              |                            |                     |             |          |       |   |
|         | ALLOWED 28                                                                 |             |              |                            |                     | Allow brows | er argum | ents  |   |
|         | Start in the follow                                                        | wing folde  | er:          |                            |                     |             |          |       |   |
|         | C: \Program Files                                                          | s (x86)\L(  | OGO\Tiger    | WingsEnterpris             | e                   |             |          |       |   |
|         | Res                                                                        | solution:   | Fit to bro   | wser window                | ~                   |             |          |       |   |
|         | Browser ru                                                                 | ules file:  |              |                            |                     |             |          | Open  |   |
| ⇔       | Reconnection                                                               | timeout:    | 60           | seconds                    | Broker Pool:        |             |          |       |   |
|         | Default                                                                    | t quality:  | Optimum      |                            | ~                   |             |          |       |   |
|         |                                                                            |             |              |                            |                     | (           | Dk       | Cance | I |

Wings Yönetim Paneli'nde değişiklik yapıldı ise Windows Hizmetler altında yer alan Logo Go Wings/Tiger Logo Go/ Tiger Wings servis dosyası stop-start edilmelidir.

## Thinfinity v3.0 Geçişi Sonrasında Yönetim Paneli Açılmazsa

Wings ürünlerinde 2.74.00.00 sürüme geçiş sonrası Yönetim paneli açılmak istendiğinde aşağıdaki şekilde ekran gelirse, **Wings program klasörü altındaki \VUI\bin64** ile **VUI\bin32** içindeki **Logo.Web.Client.Registration.exe confi** dosyasında HOME\_PAGE, FILE\_NAME, START\_DIR satırlarında programın klasör yolu kontrol edilmelidir.

| Product Registration Wizard                                                                    | ×      |
|------------------------------------------------------------------------------------------------|--------|
| Product Activation Wizard                                                                      |        |
| Get a new Trial Serial Number Activate a Serial Number online Activate a Serial Number offline |        |
|                                                                                                |        |
| Back Next                                                                                      | Cancel |

Program klasör yolu farklı ise düzeltilmelidir.

| <b>≧</b> *0 | C:\Program Files (x86)\LOGO\TigerWingsEnterprise\VUI\bin64\Logo.Web.Client.Registration.exe.config - Notepad++                                     | -  |     | × |
|-------------|----------------------------------------------------------------------------------------------------|----|-----|---|
| File I      | Edit Search View Encoding Language Settings Tools Macro Run Plugins Window ?                                                                       |    |     | x |
| 🕞 🚽         | ) 🗄 🗞 🗞 🕼 🎝 🕹 🕹 🐘 🌔 Ə 🧲 🛤 🗽 🔍 🔍 🖫 🖼 🚍 🚍 💷 🌒 🖉 💷 👁 🔍 💷 🖻                                                                                            |    |     |   |
| Log         | go.Web.ClientRegistration.exe.config 🗵                                                                                                    |    |     |   |
| 19          | <pre><add key="SHOW_RDS_TAB" value="true"></add></pre>                                                                                             |    |     | ^ |
| 20          | <add kev="SHOW LICENSE TAB" value="true"></add>                                                                                                    |    | _   |   |
| 21          | <add key="HOME PAGE" value="C:\Program Files (x86)\LOGO\TigerWingsEnterprise\web\index.html"></add>                                                |    | 1   |   |
| 22          | <add <="" key="FILE NAME" td="" value="C:\Program Files (x86)\LOGO\TigerWingsEnterprise\TigerWingsWeb.exe"><td>/&gt;</td><td>I</td><td></td></add> | /> | I   |   |
| 23          | <pre><add key="START_DIR" value="C:\Program Files (x86)\LOGO\TigerWingsEnterprise"></add></pre>                                                    |    | I   |   |
| 24          | <ada key="PORT" value="6580"></ada>                                                                                                    |    | - C |   |
| 25          | <add kev="SERIAL" value=""></add>                                                                                                    |    |     |   |

Wings Program klasörü içinde bulunan LogoDb.Xml dosyasında RestPort alanı 0 ise; Sistem işletmeni açılarak Yönetim/Veritabanı Lisans Sunucu Ayarları/Lisans Sunucu Bilgileri sekmesinde kaydet yapılmalıdır.

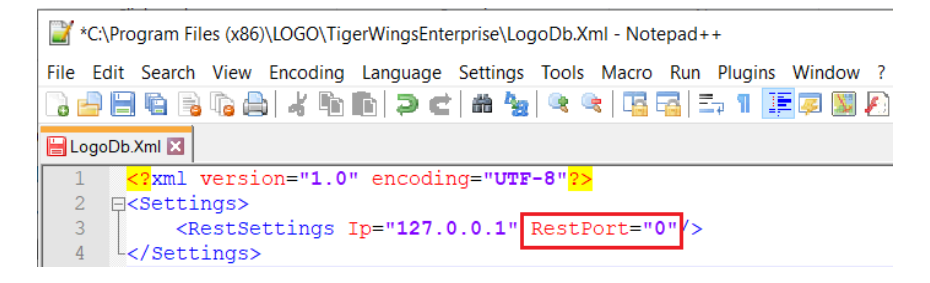

2.74.00.00 versiyondaki Wings ürünü için Sistem işletmeninde lisans yenileme yapılmalıdır.

Hizmetlerden, Masaüstü uygulamasına ait (LOGO\_TIGERWINGSENTERPRISE\_Service\_19042\_100517\_2\_74) servis dosyası stop-start edilmelidir.

Ürün eğer Go WINGS ise GO WINGS masaüstü uygulamasına ait servis dosyası, Tiger WINGS ise Tiger WINGS masaüstü uygulamasına ait servis dosyası stop-start edilmelidir.

Hizmetlerde Logo Go/Tiger Wings servis dosyası stop-start edilerek 3-4 dakika beklenmelidir.

**Wings program klasörü\VUI\bin64** içindeki **Logo.Web.Client.Registration.exe** dosyası sağ mouse yönetici olarak çalıştırılmalıdır.

İşlemler sonrası Yönetim paneli açılmalıdır.

Önemli Not: Yedek alınan program klasörü üzerine ürün kurulumu yapılmamalıdır.

Sunucu değişikliği varsa ürün kurulumu her zaman sıfırdan yapılmalıdır.

Sunucu değişikliği işleminde yedek alınan program klasörü üzerine ürün kurulumu yapıldı ise yapılması gerekenler şunlardır:

- Program ekle -kaldır ile program kaldırılmalı. Program klasörü içinde dosya kalmadığı kontrol edilmelidir.
- C:\ProgramData\Logo klasörü altında bulunan Go Wings\Tiger Wings klasörü silinmelidir.
- Ürün kurulumu yeniden yapılmalıdır.

Program data klasörü, Gizli dosyalar/klasörler seçilerek görünmesi sağlanır.( Hidden items)

Yönetim paneli açılmadığı durumda ERP Destek Ekibi ile iletişime geçilmelidir.

Not: Yönetim Paneli açıldıktan sonra Wings Ürünlerinde Thinfinity v3.0 Geçişi ile Yönetim Paneli Arayüz Değişikliği bölümündeki işlem adımları kontrol edilmelidir.